| Process (זוהטנעצזה) :                                |                                                                                                    | DOC.No.                                                                                                    |                                                                                                    |                 |                                                                                                    |                                 |                 |            |
|------------------------------------------------------|----------------------------------------------------------------------------------------------------|----------------------------------------------------------------------------------------------------|----------------------------------------------------------------------------------------------------|-----------------|----------------------------------------------------------------------------------------------------|---------------------------------|-----------------|------------|
| การตั้งค่า Backup ด้วยโปรแกรม "HP Protector Express" |                                                                                                    | WS-01                                                                                                    | 0<br>Rev                                                                                                    | 1-ส.ค55<br>Date | New                                                                                                    | Prep                            | Chk             | Appv       |
| No.                                                  | ขั้นตอนการปฏิบัติงาน (Work Step)                                                                                                    | ภาพประกอบ (Picture)                                                                                                    |                                                                                                    |                 | จุดสำคัญ (Important Poir                                                                                                    | nt)                             |                 |            |
| 1                                                    | ง้ำไปรแกรม Remote Desktop Connection โดยเลือกไปที่<br>- Start<br>- All Programs<br>- Accessories<br>- Remote Desktop Connection<br>1.1 ใส่ชื่อ Computer เป็น mrp-thsvr-02.mrp.co.th กลิก Connect<br>เพื่อเข้าหน้าต่าง Login ใน Windows Server 2008 R2<br>1.2 ใส่ User name, Password และคลิกที่ลูกศร เพื่อเข้าใช้งานใน Server | Remote Desite       7.0°.         Monoritie       Remote Desite         Picken       Picken         Picken       Picken | Advanced IP Sc     Advanced IP Sc     Advanced IP Sc     Communications     Communications     Communic | Anner V2        | การเข้าโปรแกรม Remote Desktop Connection เป็นการเข้าไปใช้งานในส่<br>เครื่อง Computer ถูกข่าย ที่มิโปรแกรม Remote Desktop Connection<br>- การเข้าต้อง Login ก่อนการเข้าโดยใส่ User Name และ Password<br>- User Name และ Password จะเก็บรักษาไว้ที่ Administrator IT<br>การปรับตั้ง (Set up Conditi<br>อารปรับตั้ง (Set up Conditi<br>เป็นรักษากามปลอดภัย (Safety<br>- การเก็บรักษาความลับของ User Name และ Password ถูกจัดเก็บด้วยไป<br>และจัดเก็บโดย หัวหน้า IT | ion)<br>Point)<br>รแกรม Stegand | ซึ่งสามารถเข้าไ | เด้งาก<br> |

| Process (กระบวนการ) : |                                                                                                    | DOC.No.                                                                                                    |          |                                                                                                    |                             |                |     |      |  |  |
|-----------------------|----------------------------------------------------------------------------------------------------|----------------------------------------------------------------------------------------------------|----------|----------------------------------------------------------------------------------------------------|-----------------------------|----------------|-----|------|--|--|
|                       | การตั้งค่า Backup ด้วยโปรแกรม "HP Protector Express"                                                                                                    | WS-01                                                                                                    | 0        | 1-ส.ค55                                                                                                    |                             |                |     |      |  |  |
|                       |                                                                                                    |                                                                                                    | Rev      | Date                                                                                                    |                             | Prep           | Chk | Appv |  |  |
| No.                   | ขั้นตอนการปฏิบัติงาน (Work Step)                                                                                                    | ภาพประกอบ (I                                                                                                    | Picture) |                                                                                                    | จุดสำคัญ (Important Point)  |                |     |      |  |  |
| 2                     | เมื่อ Windows Server ขึ้นมา ให้ดับเบิ้ลกลิกที่ โปรแกรม "HP Protector Express"<br>เพื่อเข้าสู้หน้าต่าง Data Protector Express Basic 5.0.00 (ในข้อ 3)<br>เมื่อโปรแกรม "HP Protector Express" ทำงาน ให้กลิกเลือกที่หัวข้อ<br>"Jobs and media" ทางฝั่งซ้ายมือ ของโปรแกรม | In the second second | Express  | Res ( 10 March 10 March 10 March 10 March 10 March 10 March 10 March 10 March 10 March 10 March 10 March 10 Mar<br>March 10 March 10 March 10 March 10 March 10 March 10 March 10 March 10 March 10 March 10 March 10 March 10 Mar<br>March 10 March 10 March 10 March 10 March 10 March 10 March 10 March 10 March 10 March 10 March 10 March 10 Mar | จุดระวังความปลอดภัย (Safety | ion)<br>Point) |     |      |  |  |
|                       |                                                                                                    |                                                                                                    |          | Tandisofaataa haa baa baa garaa ah                                                                                                    |                             |                |     |      |  |  |

| Process (กระบวนการ) :                                |                                                                                   | DOC.No.                                                                                                    |                                                                                                    |                  |                                                           |                                                                  |                 |                  |           |
|------------------------------------------------------|-----------------------------------------------------------------------------------|----------------------------------------------------------------------------------------------------|----------------------------------------------------------------------------------------------------|------------------|-----------------------------------------------------------|------------------------------------------------------------------|-----------------|------------------|-----------|
| การตั้งอ่า Backun ด้วยโปรแกรม "HP Protector Express" |                                                                                   |                                                                                                    |                                                                                                    |                  |                                                           |                                                                  |                 |                  |           |
|                                                      |                                                                                   |                                                                                                    | WS-01                                                                                                    | 0                |                                                           |                                                                  |                 |                  |           |
|                                                      |                                                                                   |                                                                                                    |                                                                                                    | Rev              | Date                                                      |                                                                  | Prep            | Chk              | Appv      |
| No.                                                  | ขั้นตอนการปฏิบัติงาน (Work Step)                                                  | ภาพประกอบ (Picture)                                                                                                    |                                                                                                    |                  |                                                           | จุดสำคัญ (Important Poin                                         | nt)             |                  |           |
| 4                                                    | กลิกเลือกหัวข้อ Backup Job ในหน้าต่างหลัก ให้เป็นแถบสีน้ำเงินเข้ม                 | And Protector Express Easts Stills<br>Edit View Wedaw Hills<br>Op 🕞 Foldes 🔄 View * 🗎 Soc                                                                                                    | - Joer X. Car (More X. Date Review Schum (2) Wenting (3) Pase schedule (1) Papers                                                  | L.               | ्राती व्य<br>भूषे Pegine podut                            | การกำหนดค่า Selection จะต้องกลิก ทำเกรื่องหมายถูก ในช่อง MRP-THS | SVR-02 ทุกครั้ง | เพื่อเป็นการเลือ | อกตำแหน่ง |
|                                                      | และคลิกที่ Properties ตรง Icon Bar (หน้าต่าง Properties of Backup Job ในข้อที่ 5) | a Lada and Media<br>Status and Media<br>Status and Media<br>Contrast                                                                                                    | i (17. – 10.00.20.) – (10.00.20.) – (10.00.20.)<br>grāda Bachagrāda Sactara Campletad Ram un (20.25.002.211.00.00.574 Ram by Ankar | Sand sections 12 | i () fan 1745<br>Noart Strandau<br>Schwelderlije Adrie    | ของข้อมูลที่จะทำการ Backup ข้อมูล                                |                 |                  |           |
|                                                      |                                                                                   | A Advanced                                                                                                    | $\backslash$                                                                                                    |                  |                                                           |                                                                  |                 |                  |           |
|                                                      |                                                                                   | skap Job<br>kar Constituted<br>non: 30/22/02/12 11 00:00 PM<br>styr 2-dmin<br>standar 100/x                                                                                                    |                                                                                                    |                  | Properties                                                |                                                                  |                 |                  |           |
|                                                      |                                                                                   | 27 description 4/2004<br>et cooptiend (27904)<br>et can time: 12 house, 55 minutes<br>weblied by: Adren.                                                                                                    | Backup Job                                                                                                    |                  | 10 · · · · · · · · · · · · · · · · · · ·                  |                                                                  |                 |                  |           |
|                                                      |                                                                                   |                                                                                                    |                                                                                                    |                  |                                                           |                                                                  |                 |                  |           |
|                                                      |                                                                                   |                                                                                                    |                                                                                                    |                  |                                                           | การปรับตั้ง (Set up Conditi                                      | ion)            |                  |           |
|                                                      |                                                                                   |                                                                                                    |                                                                                                    | ห                | น้าต่างหลัก                                               |                                                                  |                 |                  |           |
|                                                      |                                                                                   | 0.00 W and and a state of the state of the s |                                                                                                    |                  | AdvanceDura Protector Espece Storage Donain (MRP THSVR Q) |                                                                  |                 |                  |           |
|                                                      |                                                                                   |                                                                                                    |                                                                                                    |                  | n Do del 19 autores                                       |                                                                  |                 |                  |           |
|                                                      |                                                                                   |                                                                                                    |                                                                                                    |                  |                                                           |                                                                  |                 |                  |           |
| 5                                                    | Properties of Backup Job เป็นการ Settings กระบวนการต่างๆ ดังนี้                   | Selection                                                                                                    |                                                                                                    | ties of B        | ackup Job                                                 |                                                                  |                 |                  |           |
|                                                      | 5.1 Selection คือการกำหนดตำแหน่งของข้อมูลที่จะทำการ Backup                        | D Continuente<br>M Linu<br>M Advanced                                                                                                    | $\overline{}$                                                                                                    |                  |                                                           |                                                                  |                 |                  |           |
|                                                      | - Network                                                                         | Antain<br>Nice Jub                                                                                                    |                                                                                                    |                  |                                                           | จุดระวังความปลอดภัย (Safety                                      | Point)          |                  |           |
|                                                      | + MRP-THSVR-02                                                                    | D Sele                                                                                                    | ction                                                                                                    | letwork          |                                                           |                                                                  |                 |                  |           |
|                                                      |                                                                                   | Providence of the second second secon | ±…⊻ §                                                                                                    | MRP-             | THSVR-02                                                  |                                                                  |                 |                  |           |
|                                                      |                                                                                   | <sup>b</sup> Case scheide                                                                                                    |                                                                                                    |                  |                                                           |                                                                  |                 |                  |           |
|                                                      |                                                                                   |                                                                                                    |                                                                                                    |                  |                                                           |                                                                  |                 |                  |           |
|                                                      |                                                                                   |                                                                                                    |                                                                                                    |                  | (D)                                                       |                                                                  |                 |                  |           |
|                                                      |                                                                                   |                                                                                                    |                                                                                                    |                  | 0X Apply Cancel                                           |                                                                  |                 |                  |           |
|                                                      |                                                                                   | ar ar [1] Dr                                                                                                    |                                                                                                    |                  | Afters .                                                  |                                                                  |                 |                  |           |
|                                                      |                                                                                   |                                                                                                    |                                                                                                    |                  |                                                           |                                                                  |                 |                  |           |
|                                                      | <u> </u>                                                                          |                                                                                                    |                                                                                                    |                  |                                                           |                                                                  |                 |                  |           |

| Process (กระบวนการ) :                                |                                                                                                    | DOC.No.                                 |                                                                                                    |                                             |                                                                                                    |                                              |        |     |      |
|------------------------------------------------------|----------------------------------------------------------------------------------------------------|-----------------------------------------|----------------------------------------------------------------------------------------------------|---------------------------------------------|----------------------------------------------------------------------------------------------------|----------------------------------------------|--------|-----|------|
| การตั้งค่า Backup ด้วยโปรแกรม "HP Protector Express" |                                                                                                    |                                         | WS-01                                                                                                    | 0                                           |                                                                                                    |                                              |        |     |      |
| No.                                                  |                                                                                                    |                                         | 1                                                                                                    | Rev                                         | Date                                                                                                    | • ¥                                          | Prep   | Chk | Appv |
| NO.                                                  | ขนตอนการปฏบตงาน (Work Step)                                                                                      |                                         | ภาพประกอบ (Pic                                                                                                    | ture)                                       |                                                                                                    | จุดสาคญ (Important Poir                      | nt)    |     |      |
|                                                      | 5.2 Device ก็อการเดือกชนิดของอุปกรณ์สือ ที่จะรองรับการ Backup<br>- เดือกเป็น Tape Devices<br>+ HP Ultrium 4-SCSI | Anne Anne Anne Anne Anne Anne Anne Anne | Device                                                                                                    | <b>A</b>                                    |                                                                                                    | ให้กลิกทำเครื่องหมาขถูก ที่ช่อง Tape Devices |        |     |      |
|                                                      | 5.3 Encryption คือการตั้งรหัสให้กับ Tape Backup<br>- ให้เลือกที่ดำแหน่ง Off                                      |                                         |                                                                                                    | CES<br>addre to seen with screen to the re- | C The Control of Control of |                                              |        |     |      |
|                                                      |                                                                                                    |                                         | Image: Control of the second second secon |                                             | Name I Janah                                                                                                    | จุดระวังความปลอดภัย (Safety                  | Point) |     |      |

| ess (กระบวนการ) :                                                                                                    | DOC.No.                                                    |                            |                                                                                                    |                                                                                                    |                      |     |      |
|----------------------------------------------------------------------------------------------------|------------------------------------------------------------|----------------------------|----------------------------------------------------------------------------------------------------|----------------------------------------------------------------------------------------------------|----------------------|-----|------|
| การตั้งอ่า Backun ด้ายโปรแกรม "HP Protector Express"                                                                                                    |                                                            |                            |                                                                                                    |                                                                                                    |                      |     |      |
| monun Dackup visuo Domnow III Protector Express                                                                                                    | WS-01                                                      | 0                          |                                                                                                    |                                                                                                    |                      |     |      |
|                                                                                                    |                                                            | Rev                        | Date                                                                                                    |                                                                                                    | Prep                 | Chk | Appv |
| · ขั้นตอนการปฏิบัติงาน (Work Step)                                                                                                    | ภาพประกอบ (Pic                                             | cture)                     |                                                                                                    | จุดสำคัญ (Important Poir                                                                                                    | nt)                  |     |      |
| <ul> <li>ขั้นตอนการปฏิบัติงาน (Work Step)</li> <li>5.4 Configuration คือการดั้งค่า วัน/เวลา ในการ Backup ข้อมูล</li> <li>5.4.1 Settings         <ul> <li>Schedule type กำหนดเป็น Run repeatedly</li> <li>Start time กำหนดเป็น 11:00 PM</li> <li>Rotation type กำหนดเป็น No rotation</li> </ul> </li> <li>5.4.2 Modes         <ul> <li>Backup mode กำหนดเป็น Full</li> <li>Auto verify mode กำหนดเป็น Full verify</li> <li>Write mode กำหนดเป็น Overwrite all media</li> </ul> </li> <li>5.4.3 Interval settings         <ul> <li>เสือกที่ Celendar</li> <li>กำหนดการาง เป็นวันจันทร์ - วันเสาร์</li> <li>เสือก OK เมื่อตั้งค่าเสร็จสิ้น</li> </ul> </li> <li>5.4.4 กลิกเลือก OK ที่หน้าค่าง Properties of Backup Job เมื่อเสร็จสิ้นการตั้งค่า</li> <li>เมื่อ IN กับ การคังก่า</li> </ul> | mwdsenou (Pice<br>in in in in in in in in in in in in in i | Calend<br>Calend<br>Backup | Image: Second second second | จุดสำคัญ (Important Poin<br>การตั้งค่า วัน/เวลา ในการ Backup ข้อมูล<br>- Backup ข้อมูล กุกวันขันทร์ - วันเสาร์<br>- เริ่ม Backup ข้อมูล ดั้งแต่เวลา 11:00 PM (5 ทุ่ม)<br>- Backup ข้อมูลทุกไฟล์เดอร์ ที่อยู่บน MRP-THSVR-02<br>การปรับตั้ง (Set up Conditi | nt)<br>on)<br>Point) |     |      |

| Process (กระบวนการ) :                                                                                                    | ] | DOC.No.        |                                        |      |                                                                                                    |                                  |      |      |
|----------------------------------------------------------------------------------------------------|---|----------------|----------------------------------------|------|----------------------------------------------------------------------------------------------------|----------------------------------|------|------|
| การตั้งค่า Backup ด้วยโปรแกรม "HP Protector Express"                                                                                                    |   | WS-01          | 0<br>Rev                               | Date |                                                                                                    | Pren                             | Chk  | Appy |
| No. ขั้นตอนการปฏิบัติงาน (Work Step)                                                                                                    |   | ภาพประกอบ (Pic | ture)                                  | Date | จุดสำคัญ (Important Poin                                                                                                    | nt)                              | Clik | rppv |
| <ul> <li>5.5 เสือกหัวข้อ Status and logs <ul> <li>Status ในการ Backup</li> <li>ให้ดูที่ Next Run Time หากเป็นปกติ จะขึ้นเวลาที่เริ่ม Backup</li> </ul> </li> <li>6 ปีดไปรแกรม "HP Protector Express" เมื่อ Settings เสร็จสั้น</li> </ul> |   |                | e<br>1:00:00 F<br>- ฮิ ×<br>ที่ x เพื่ |      | การปรับตั้ง (Set up Conditi<br>จุดระวังความปลอดภัย (Safety<br>ก่อนการปิดโปรแกรม ให้แน่ใจว่า ใด้ทำการ Setup ตรงตามกระบวนการแ | ion)<br>Point)<br>ล้ว ทุกขั้นตอน |      |      |

| Process (กระบวนการ) :                                |                                                      | DOC.No.                                                                                                    |                 |       |      |                                                                                                    |                |     |      |
|------------------------------------------------------|------------------------------------------------------|----------------------------------------------------------------------------------------------------|-----------------|-------|------|----------------------------------------------------------------------------------------------------|----------------|-----|------|
| การตั้งค่า Backup ด้วยโปรแกรม "HP Protector Express" |                                                      | <b>WS-01</b> 0                                                                                                    |                 |       |      |                                                                                                    |                |     |      |
|                                                      |                                                      |                                                                                                    |                 | Rev   | Date |                                                                                                    | Prep           | Chk | Appv |
| No.                                                  | ขั้นตอนการปฏิบัติงาน (Work Step)                     |                                                                                                    | ภาพประกอบ (Pic  | ture) |      | จุดสำคัญ (Important Poi                                                                                                    | nt)            |     |      |
| 7 คลิก                                               | ที่ Start เดือก Log off เพื่อออกจากการ Remote Server | Lead International Control of Control of Con | คลิกที่ Log off |       |      | - หลังจากการใช้งานในระบบ Server จะต้องทำการ Log Off ทุกครั้ง<br>ก่อนการปิดไปรแกรม Remote Desktop Connection<br>การปรับตั้ง (Set up Condit<br>อุตระวังความปลอดภัย (Safety | ion)<br>Point) |     |      |